# 「**しまダビ** | とは?

朝刊よりも早く、前日に告別式情報が届くアプリです。 香典や弔電、供花もワンストップでご注文できます。

#### こんな方におすすめのアプリです

- ・毎朝、お悔やみ欄をチェックする方
- ・毎朝、弔事の手配などをしている方
- ・出張等でも情報を見逃したくない方 など

#### 沖縄県内弔事の現状

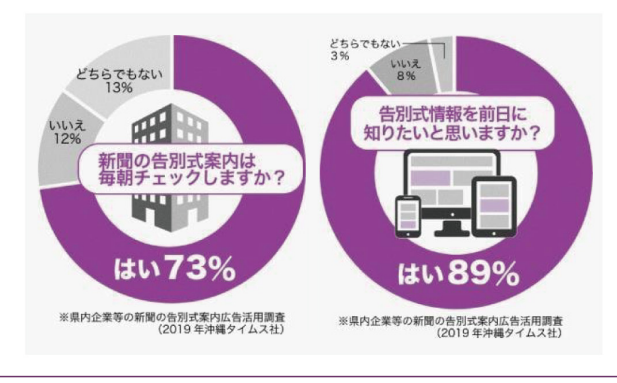

### お式の「前日」に速報が届きます。

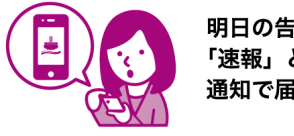

明日の告別式情報が 「速報」として、プッシュ 通知で届きます。

## ナンカ・年忌法要を登録できます。

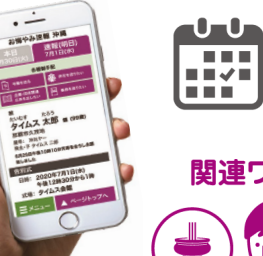

大事な人の法要の日付をアプリ内 で登録しておけば、法要の数日前 にお知らせが届きます。

### 関連ワードを設定できます。

企業名や地域などのキーワード を設定すると「あなたとの関連 が表示されます。

# 新規会員登録の手順

を押します。

アプリストアより「しまダビ」を ダウンロードし、「新規会員登録」

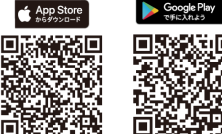

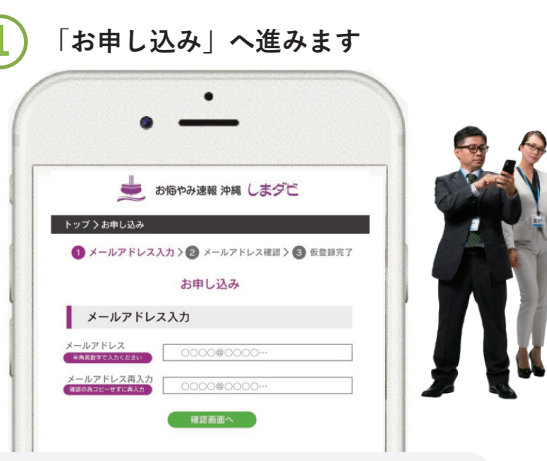

「お申込み」ページが開きますので、メールアドレスを 入力し「確認画面へ」をタップします。 「仮登録する」をクリックすると、メールが届きますので、 本文内の会員登録 URL をタップします。

| •                                                                | <u>.</u>                                           |
|------------------------------------------------------------------|----------------------------------------------------|
| <b></b>                                                          | お悔やみ速報 沖縄 しまダビ                                     |
| トップ入力申し込み                                                        |                                                    |
|                                                                  |                                                    |
| C APRIMACONO.                                                    |                                                    |
|                                                                  | 会員情報の入力                                            |
| お客様情報                                                            |                                                    |
| メールアドレス                                                          | 0000@0000                                          |
|                                                                  | password                                           |
| バスワード                                                            |                                                    |
| バスワード                                                            | øa password                                        |
| バスワード 🚳<br>バスワード (再入力)<br>お名前 🏾 🍪                                | password<br>沖縄タイムス太郎                               |
| バスワード (03)<br>バスワード (同入力)<br>お名前 (03)<br>お名前 (フリガナ) (03)         | password     password     沖縄タイムス太部     オキナワタイムスタロウ |
| バスワード (再入力)<br>パスワード (再入力)<br>お名前 (23)<br>お名前 (フリガナ) (2)<br>生年月日 |                                                    |

お客様情報欄にパスワード・お名前・フリガナ・ 生年月日(任意)を入力し、会員規約をお読み頂き 「同意」にチェックを入れ「次へ」をタップします。

| 3 「登録                                                                                                    | 录内容の確認」へ進みます                                                                                     |
|----------------------------------------------------------------------------------------------------|--------------------------------------------------------------------------------------------------|
|                                                                                                    |                                                                                                  |
| 登録した内<br>をタップし<br>登録いただ<br>が届きます                                                                                                    | 容をご確認いただき「登録を完了する」<br>ましたら登録完了です。<br>いたメールアドレスに、こちらからメール<br>のでご確認ください。                           |
| •                                                                                                    | 4 ログインをします<br>アプリのログイン画面に、登録<br>したメールアドレスとパスワード<br>でログインすると「しまダビ」を<br>ご利用いただけます。                 |
| 🖕 お悔やみ速報 沖縄                                                                                                    |                                                                                                  |
| 本日<br>店月30日(火)<br>同<br><sup>1</sup><br><sup>1</sup><br><sup>1</sup><br><sup>1</sup><br><sup>1</sup><br><sup>1</sup><br><sup>1</sup><br><sup>1</sup> | <ul> <li>「しまダビ」新規会員登録と</li> <li>アプリダウンロードはどなた</li> <li>でも無料です。</li> <li>・沖縄タイムスプラス会員は</li> </ul> |
|                                                                                                    | お持ちの ID とパスワードで<br>ご利用いただけます。<br>・紙面購読のみの方も<br>「しまダビ」会員登録ができます                                   |
| 告別式<br>日時: 2020年7月1日(水)<br>午後12時30分から13時<br>式場: タイムス会館                                                                                              | 登録方法動画のQRコード                                                                                     |
| ∃ メニュー ▲ページトップへ                                                                                                    | 日本語の日<br>YouTube の沖縄タイ<br>公式チャンネルで公<br>です。左のQRコードか<br>アクセスできます                                   |

本日 6月30日

弔 弔電

告別式

≡ ×=

ノまダビーを 員登録と ドはどなた ス会員は スワードで す。 緑ができます DQRコード

be の沖縄タイムス

ャンネルで公開中

左のQR コードからも

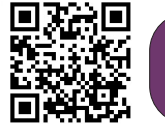